# Einstieg in PatternTesting

Unter <u>http://oli.blogger.de/stories/1355070/</u> wird erklärt, wie man PatternTesting in die Beispiel-Anwendung JugsBase der Stuttgart Test-Tage einbindet. Allerdings wurde dort die Bibliothek patterntesting-check-0.9.0.jar verwendet, die inzwischen in

- patterntesting-check-ct.jar und
- patterntesting-check-rt.jar

aufgeteilt wurde. Daher fangen wir noch einmal von vorne an.

## Die Beispiel-Anwendung

Als Beispiel-Anwendung wird JugsBase verwendet, die sowohl einen einfache Web-Anwendung, als auch eine Swing-Oberfläche mitbringt.

| Aktuelle F       | inanzrechner<br>Base/ • Q+ Google | >>>>>>>>>>>>>>>>>>>>>>>>>>>>>>>>>>>>>> |                    |           |          |     |
|------------------|-----------------------------------|----------------------------------------|--------------------|-----------|----------|-----|
| Aktuelle Fi      | nanzrechner                       |                                        | Cinsrechner        | Betrag:   | 0.00 Erg | gel |
| Link zum Rechner | Beschreibung                      |                                        | Hypothekenrechner  | Zinssatz: | 0.00     |     |
| Zinsrechner      | Zinsen berechnen                  |                                        | Autokosten-Rechner | Laufzeit: | 0.00     |     |
| Hyporechner      | Hypotheken berechnen              |                                        |                    |           | Berechne |     |
| Autorechner      | Autokosten berechnen              |                                        |                    |           |          |     |
|                  |                                   |                                        |                    |           |          |     |

Näheres zur Installation als Webanwendung finden Sie unter http://oli.blogger.de/stories/1309639/

Wenn Sie die Swing-Oberfläche ausprobieren wollen, starten Sie einfach gui.FinanzAnwendung als Java-Anwendung.

#### Zutaten

Zur Vorbereitung installieren wir noch das AJDT-Plugin für Eclipse (s. <u>http://www.eclipse.org/ajdt/</u>).

#### Einbindung als Java-Bibliothek

Alle PatternTesting-Bibliotheken benötigen die Runtime-Komponente als Grundlage. Daher werden wir im ersten Schritt patterntesting-rt.jar als normale Java-Bibliothek einbinden. Dazu laden wir patterntesting-rt von <u>http://sourceforge.net/project/showfiles.php?group\_id=48833</u> herunter und kopieren es ins WebRoot/WEB-INF/lib-Verzeichnis des JugsBase-Projekt.

- 1. patterntesting-rt.jar von <u>http://sourceforge.net/project/showfiles.php?group\_id=48833</u> herunterladen
- 2. commons-lang-2.3.jar von http://commons.apache.org/lang/ herunterladen
- 3. commons-io-1.3.1.jar von http://commons.apache.org/io/ herunterladen
- 4. alle Jar-Dateien ins WebRoot/WEB-INF/lib-Verzeichnis des JugsBase-Projekt kopieren
- 5. in den Build-Path aufnehmen (Project > Properties > Java Build Path)
- 6. zusätzlich: ASPECTJRT\_LIB als Variable hinzufügen (Add Variable...)

| 0 0                                                                                                    | Properties for JugsBase |
|----------------------------------------------------------------------------------------------------|-------------------------|
| type filter text<br>Resource<br>BeanInfo Path<br>Builders<br>Java Build Path<br>Java Code Style<br>Java Compiler<br>Java Editor<br>Java EE Module<br>Javadoc Locatic | Java Build Path         |

7. gui.FinanzAnwendung um die Anweisung ClasspathMonitor.*registerAsMBean(*); erweitern:

```
package gui;
```

}

import patterntesting.runtime.monitor.ClasspathMonitor;

```
public class FinanzAnwendung {
```

```
/**
 * Startet die GUI fuer die Finanzanwendung mit
 * Zinsrechner
 * Hypothekenrechner
 * Autokostenrechner
 *
 * Keine Parameter erforderlich
 * @param args
 */
public static void main(String[] args) {
    ClasspathMonitor.registerAsMBean();
    new Hauptframe();
}
```

8. gui.FinanzAnwendung mit den Optionen –Dcom.sun.management.jmxremote –Dcom.sun.management.jmxremote.local.only=false –ea starten (wird für den Zugriff über die JConsole benötigt)

| 00                                                                                                    | Run Configurations    |
|----------------------------------------------------------------------------------------------------|-----------------------|
| reate, manage, and run configu                                                                                                    | rations               |
| Run a Java application                                                                                                    |                       |
|                                                                                                    |                       |
| Yppe filter text         Type filter text         Tomcat v6.0 Server         Apache Tomcat         Tomcat v6.0 Server         Aspect] Load-Time Weat         Aspect] Load-Time Weat         Aspect] Load-Time Weat         Eclipse Data Tools         Generic Server         Generic Server         Stava Application         I ClasspathMonitor         Ju Vorld         Ju UbCTest         Ju UdGenerator Test         Ju JamonMonitor         Tu JamonMonitor         Tu JamonMonitor         Tu JamonMonitor | Name: FinanzAnwendung |
| 0                                                                                                    | Close Run             |
|                                                                                                    |                       |

9. jconsole aufrufen, patterntesting.runtime.monitor.ClasspathMonitor (unter MBeans zu finden) öffnen und sich die UnusedClasses anschauen

| Summan/ Ma                              | mony Threads                     |                                                                                                    |
|-----------------------------------------|----------------------------------|----------------------------------------------------------------------------------------------------|
| Summary Me                              | mory meaus                       | Classes Midealis VM                                                                                                    |
| Beans                                   |                                  |                                                                                                    |
| Tree                                    | Attribute                        | operations Notifications Info                                                                                                    |
| IMImplementation                        | Attribute                        | s operations motifications mo                                                                                                    |
| iava.lang                               | Name                             | Value                                                                                                    |
| iava util logging                       | BootClasspath                    | java.lang.String[7]                                                                                                    |
| avaluation ogging     avaluation ogging | Classpath                        | java.lang.String[31]                                                                                                    |
|                                         | ClasspathClasses                 | Java.lang.String[3632]                                                                                                    |
| Classpatilionitor     ProfileStatistic  | Doublets                         | java.lang.String[2]                                                                                                    |
| · Fromestatistic                        | LoadedClasses                    | java.lang.String[78]                                                                                                    |
|                                         | LoadedPackages                   | java.lang.String[168]                                                                                                    |
|                                         | UnusedClasses                    | gui.Hauptframe \$ BerechneAutoButtonListener<br>gui.Hauptframe \$ BerechneHypoButtonListener<br>gui.Hauptframe \$ BerechneZinsButtonListener<br>init.ConfigServlet<br>javax.annotation.Generated<br>javax.annotation.PostConstruct<br>javax.annotation.PreDestroy<br>javax.annotation.Resource<br>javax.annotation.Resource \$ AuthenticationType |
|                                         | UnusedClasspath<br>UsedClasspath | java.lang.String[25]<br>java.lang.String[6]                                                                                                    |
|                                         |                                  | Refresh                                                                                                    |

## Einbindung als AspectJ-Bibliothek

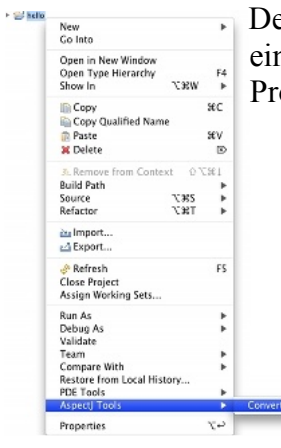

Den größeren Nutzen bietet PatternTesting, wenn wir es als AspectJ-Bibliothek einbinden. Dazu müssen wir die Beispiel-Anwendung aber erst in ein AspectJ-Projekt-Projekt umwandeln:

- 1. AspectJ Tools > Convert to AspectJ Project (Projekt selektieren und Kontext-Menü aufrufen)
- 2. Project > Properties
- 3. Aspect Build > Aspect Path auswählen
- 4. patterntesting-rt-0.9.6.jar eintragen
  - 5. fertig

Jetzt können die Annotationen verwendet werden, die von PatternTesting zur Verfügung gestellte werden. Ausprobieren wollen wir es mit @ProfileMe, das wir der HypoZins-Klasse voranstellen:

AspectJ Pro

| 0 0                                                                                        | Properties for JugsBa                | ase                                                            |                  |
|--------------------------------------------------------------------------------------------|--------------------------------------|----------------------------------------------------------------|------------------|
| type filter text ③                                                                         | AspectJ Build                        | 4                                                              | <b>→ • ⇒ • •</b> |
| Resource<br>Aspectj Build<br>Aspectj Compi<br>BeanInfo Path<br>Builders<br>Iava Build Path |                                      | ath 📑 Aspect Path Ou                                           | tput jar         |
|                                                                                            | Aspects added to the aspect path are | applied to types in the project<br>JugsBase/WebRoot/WEB-INF/li | roject:          |
| ► Java Code Style ▼                                                                        |                                      |                                                                | <b>1</b>         |
| 0                                                                                          |                                      | Cancel                                                         | ок               |
|                                                                                            |                                      |                                                                |                  |

```
package onlinerechner;
```

import patterntesting.runtime.annotation.ProfileMe;

```
/**
 * Berechnet aus den Eingaben eine Hypothek
 * @author iusft
 */
@ProfileMe
public class HypoZinsen {
    ...
```

Wenn wir jetzt die JConsole starten und die ProfileMontior-MBean unter

patterntesting.runtime.monitor auswählen, so finden wir unter "Operations" u.a. die Operation "dumStatistic", die eine CSV-Datei erzeugt und im Temp-Verzeichnis ablegt.

|                                                                                                    | Summary Memory                                                        | Threads Classes MBeans VM                                                                                             |
|----------------------------------------------------------------------------------------------------|-----------------------------------------------------------------------|----------------------------------------------------------------------------------------------------|
| Beans                                                                                                    |                                                                       |                                                                                                    |
| <ul> <li>Tree</li> <li>JMmple</li> <li>java.lar</li> <li>java.lar</li> <li>java.lar</li> <li>apatern</li> <li>Clas</li> <li>Prof</li> </ul> | rmentation<br>19<br>Llogging<br>testing-tumme.monitor<br>spathMonitor | Attributes Operations Notifications Info<br>void dumpStatistic ()<br>void logStatistic ()<br>void reset ()<br>Refresh |

Den Namen der erzeugten Datei wird im Log abgelegt. Schauen Sie in Eclipse auf der Console nach, wie die Datei heißt und öffnen Sie diese Datei mit OpenOffice oder Excel. Folgende Einstellungen müssen Sie dabei beachten:

• Feldtrenner: Strichpunkt

• Sprache: US-Englisch

Ohne diese Einstellung kann es passieren, dass manche Zahlung als Datum interpretiert werden. Als Ergebnis erhalten Sie z. B. folgende Tabelle (etwas gekürzt)<sup>1</sup>:

| Label                                            | Unit | Total | Avg  | Hits | Max  | Min    |
|--------------------------------------------------|------|-------|------|------|------|--------|
| onlinerechner.HypoZinsen.berechneRestbetrag()    | ms   | 0,31  | 0,15 | 2    | 0,17 | 0,14   |
| new onlinerechner.HypoZinsen()                   | ms   | 0,03  | 0,01 | 2    | 0,02 | 0,01   |
| onlinerechner.HypoZinsen.berechneMonatsrate()    | ms   | 0,02  | 0,01 | 2    | 0,01 | 0,01   |
| onlinerechner.HypoZinsen.setBetrag(double)       | ms   | 0,01  | 0    | 2    | 0,01 | 0      |
| onlinerechner.HypoZinsen.setLaufzeit(double)     | ms   | 0,01  | 0    | 2    | 0    | 0      |
| onlinerechner.HypoZinsen.setZinssatz(double)     | ms   | 0,01  | 0    | 2    | 0    | 0      |
| onlinerechner.HypoZinsen.setTilgungssatz(double) | ms   | 0,01  | 0    | 2    | 0    | 0      |
| onlinerechner.HypoZinsen.getBetrag()             | ms   | 0     | NaN  | 0    | 0    | 1,#INF |
| onlinerechner.HypoZinsen.getLaufzeit()           | ms   | 0     | NaN  | 0    | 0    | 1,#INF |
| onlinerechner.HypoZinsen.getZinssatz()           | ms   | 0     | NaN  | 0    | 0    | 1,#INF |
| onlinerechner.HypoZinsen.getRestbetrag()         | ms   | 0     | NaN  | 0    | 0    | 1,#INF |
| onlinerechner.HypoZinsen.getMonatsRate()         | ms   | 0     | NaN  | 0    | 0    | 1,#INF |
| onlinerechner.HypoZinsen.getTilgungssatz()       | ms   | 0     | NaN  | 0    | 0    | 1,#INF |

Zwei Dinge fallen dabei auf:

- manche Methoden wurden (noch) nicht aufgerufen (z.B. HypoZinsen.getBetrag()). Dies ist an der Spalte "Hits" erkennbar
- die Auflösung beträgt ca. 0,01 ms dies gilt allerdings nur für MacOS-X, Linux und vermutlich auch diverse Unix-Derivate. Unter Windows ist die Auflösung ca. 15 ms.

So, nun viel Spaß beim Ausprobieren der anderen Annotations (wie z.B. @NotYetImplemented) und der anderen PatternTesting-Bibliotheken (z.B. patterntesting-check-rt.0.9.6.jar).

Happy PatternTesting...

<sup>1</sup> Die Zeiten der ClasspathMonitor-Klassen wurden hier weggelassen.